## 빌리버리 슬기로운시스템 이용가이드

2018.05

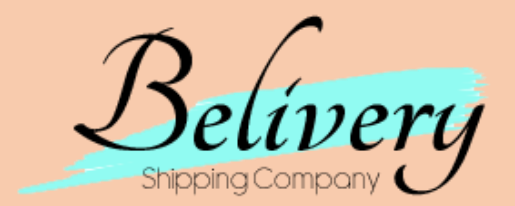

C Breeze Corp.

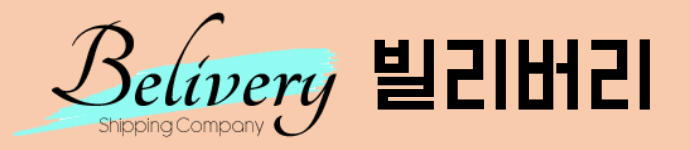

# 슬7IMI란?

슬기로운시스템(자동변환등록시스템)의 줄임말로 <mark>타오바오</mark>에서 구매하신 상품내역정보를 빌리버리 신청서의 각 기재란에 알맞게 <mark>자동으로 변환하여 등록하는 시스템</mark>입니다.

### 이제 일일히 등록하지 마시고 슬기씨를 이용해보세요. 더 빠르고 쉽게 배송대행을 신청하실 수 있습니다.

※ [필독] 사용 전 꼭 읽어주세요.

- 1. 타오바오에서 주문완료 후 오더넘버가 생성된 신청서만 사용이 가능합니다.
- 2. 오더넘버부터 드래그해서 붙여넣기 해주세요. (가이드라인 참고)
- 3. 영문명은 직접 기재해주셔야 합니다. (품목조회기능 이용)
- 4. 중국트레킹번호는 직접 기재해 주셔야 합니다. 오기재시 입고 검수가 지연될 수 있습니다.
- 5. 슬기씨(자동변환등록) 사용시 잘못 표기된 데이터는 당사에서 절대 책임지지 않음으로 사용하신 후 반드시 주문내역을 재확인해주세요.
- 6. 하위버전의 웹브라우져 일 경우, 본 슬기씨가 지원되지 않을 수 있습니다.

## 1. '배송대행신청'을 클릭하신 후 STEP1의 수령인정보를 입력해주세요.

## 2. 아래의 설명처럼 진행해주세요.

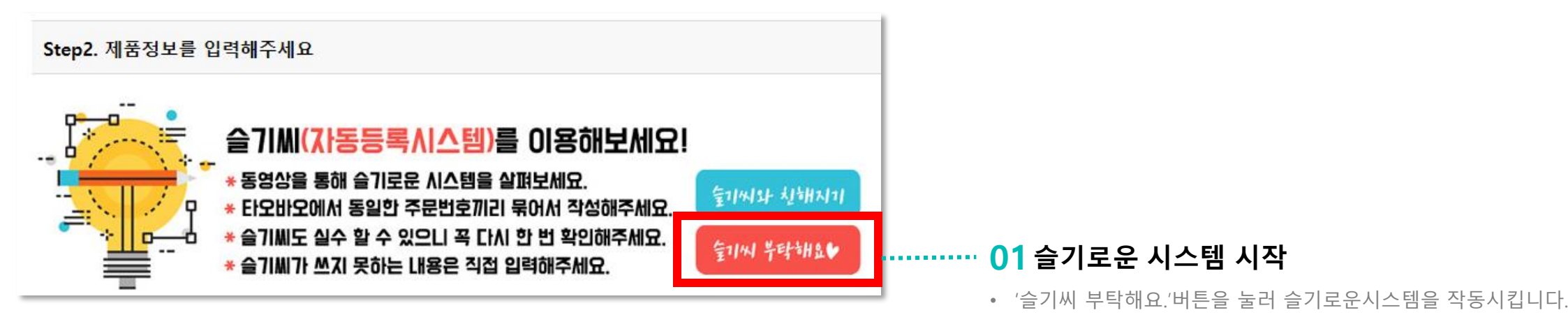

| 개<br>나 슬기로운시스템 (자동등록)                                                                                                    | × |                                                                                    |
|----------------------------------------------------------------------------------------------------|---|------------------------------------------------------------------------------------|
| 1:         내         예         포         쿠         이         F4                                                                                                    |   | <ul> <li><b>타오바오 구매내역 기재란</b></li> <li>• 타오바오에서 구매한 내역을 복사하여 붙여넣는 곳입니다.</li> </ul> |
| Image: Powered BY TINYMCE                                                                                                    |   |                                                                                    |
| 말       ※ [필독] 사용 전 꼭 읽어주세요.         1. 타오바오에서 주문완료 후 오더넘버가 생성된 신청서만 사용이 가능합니다.         2. 오더넘버부터 드래그해서 붙여넣기 해주세요. (가이드라인 참고)         3. 영문명은 직접 기재해주셔야 합니다. (품목조회기능 이용)         4. 중국트레킹번호는 직접 기재해 주셔야 합니다. 오기재시 입고 검수가 지연될 수 있습니다.         5. 슐기씨(자동변환등록) 사용시 잘못 표기된 데이터는 당사에서 절대 책임지지 않음으로 사용하신 후 반드시 주문내역을 재확인해주세요.         6. 하위버전의 웹브라우져 일 경우, 본 슐기씨가 지원되지 않을 수 있습니다.         부탁해요 술기씨 |   |                                                                                    |

#### 02 타오바오 로그인 후 구매내역 들어가기

• 결제완료 이전의 내역은 슬기씨로 이동이 불가능 하며 결제가 완료 된 이후 오더넘버가 생성된 내역만 슬기씨로 이동이 가능합니다.

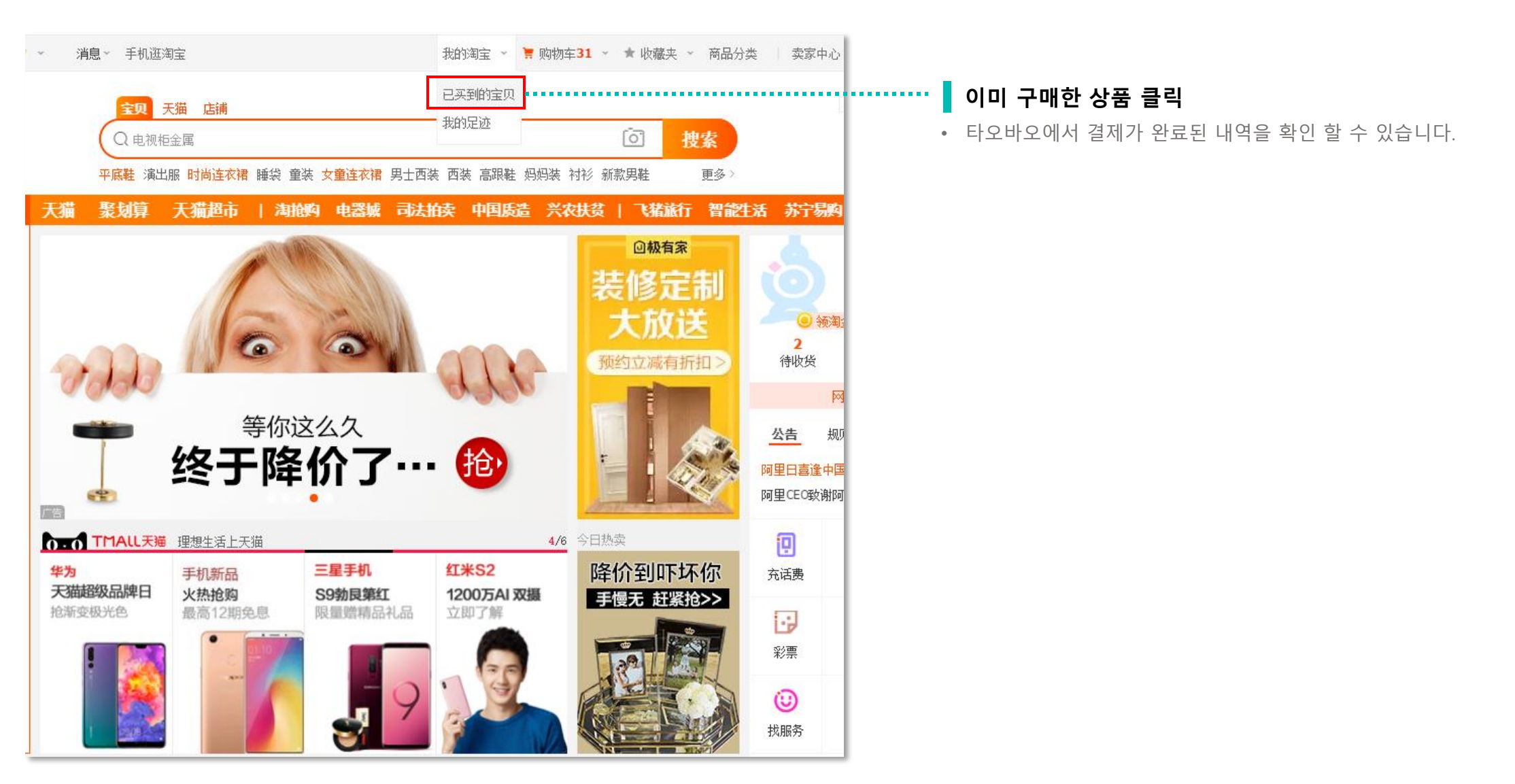

| □ 2018-03-21 订单号: 139465113629974912                                                                     | 🛃 誉丰嘉美.                      |                                                   | 1 和我联系                                                          |                                |                              | Ē    | 1 |
|----------------------------------------------------------------------------------------------------|------------------------------|---------------------------------------------------|-----------------------------------------------------------------|--------------------------------|------------------------------|------|---|
| <ul> <li>【狂欢价】室内人字梯子家用折叠四步五步踏板爬梯加厚钢管伸缩多功能扶楼梯[交易快照]</li> <li>颜色分类:加厚粉色三步梯</li> <li>天猫家年峰 了 ♥ 正</li> </ul> | ¥149.00<br>¥64.00            | 2                                                 | 申请售后<br>运费险已失效                                                  | ¥128.00<br>(含运费:¥0.00)<br>手机订单 | 交易成功<br>订单详情<br>查看物流         | 追加评论 |   |
| 保险服务                                                                                                    | ¥0.00                        | 1                                                 |                                                                 |                                |                              |      |   |
| 2018-03-19 订单号: 139149274890974912                                                                       | 橘子_0306                      |                                                   | 1 和我联系                                                          |                                |                              | Ē    |   |
| 正品花洒管子吸水管排水管抽水管荣事达豆芽机小<br>熊豆芽机通用配件[交易快照]                                                                 | ¥10.00                       | 2                                                 | 申请售后<br>投诉卖家                                                    | ¥26.00<br>(含运费:¥6.00)<br>手机订单  | 交易成功<br>订单详情<br>查看物流<br>双方已评 | 追加评论 |   |
| 2018-03-19 订单号: 138983877093974912                                                                       | 肉肉家呀                         |                                                   | ① 和我联系                                                          |                                |                              | ≝⊥⊫≣ |   |
| 2018春季西装裤女九分裤直简小脚体闲烟管裤子<br>高腰豆度宽松哈伦裤[交易快照]<br>颜色分类: 百搭黑 尺寸: XS<br>• 保護中                                  | <del>¥259.00</del><br>¥79.00 | 9.00 1 申请售后 ¥23;<br>9.00 投诉卖家 ¥228.<br>(含运费:<br>● | ¥ <del>237.00</del><br><b>¥228.00 20</b><br>(含运费:¥0.00)<br>手机订单 | 交易成功<br>订单详情<br>查看物流<br>双方已评   | 追加评论                         |      |   |
| 2018春季西装裤女九分裤直简小脚体闲烟管裤子<br>高腰显度宽松哈伦裤[交易快照]<br>颜色分类:气质灰 尺寸:XS                                             | ¥259.00<br>¥79.00            | 1                                                 | 申请售后<br>投诉卖家                                                    |                                |                              |      |   |
| 2018春季西装裤女九分裤直筒小脚体闲烟管裤子<br>高腰显度宽松哈伦裤[交易快照]<br>颜色分类:温柔米 尺寸:XS                                             | <del>¥259.00</del><br>¥79.00 | 1                                                 | 申请售后<br>投诉卖家                                                    |                                |                              |      |   |

구매내역 확인

• 신청서에 작성할 상품의 리스트를 확인합니다.

#### 03 타오바오에서 구매한 상품 데이터 복사하기

• 구매 완료된 상품정보를 복사합니다.

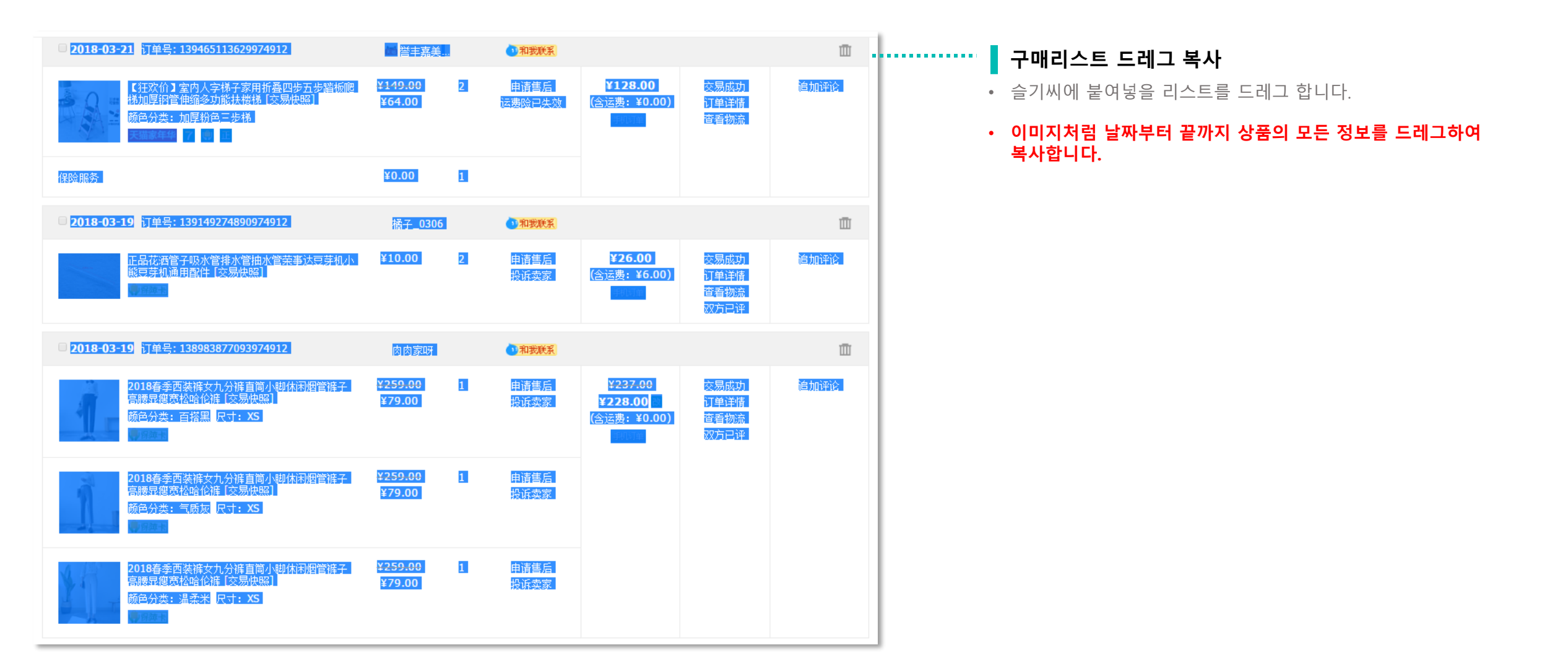

#### 04 슬기로운 시스템 진행

• 복사된 데이터를 슬기로운시스템에 넣고 자동변환등록을 진행합니다.

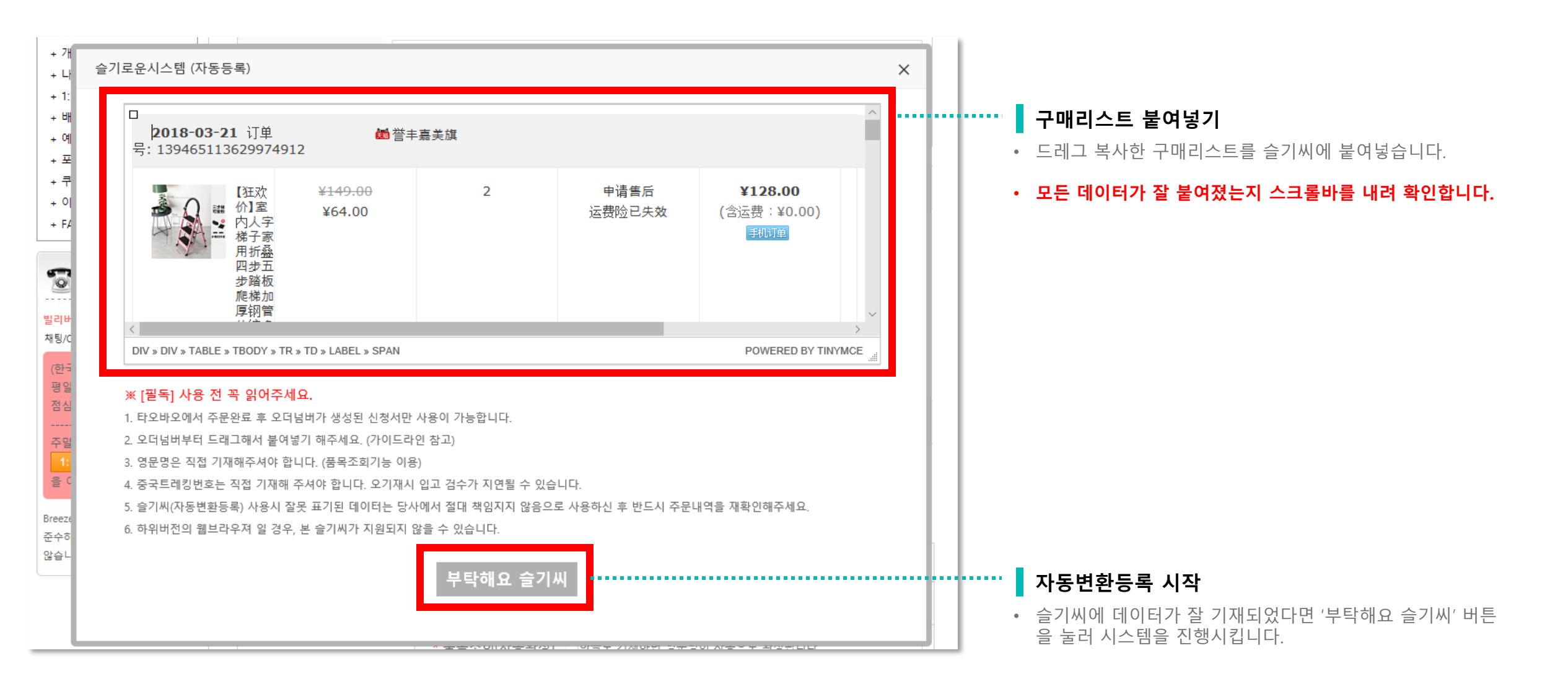

#### 05 변환등록 재확인 하기

• 슬기씨로 진행한 모든 데이터가 정상적으로 변환등록 되었는지 반드시 재확인합니다.

#### 슬기로운시스템 자동 변환입력 되는 곳

아래의 이미지에서 자동변환입력이 되는 부분을 확인할 수 있습니다.
자동입력이 되지 않는 부분은 직접 기재해주셔야합니다.

| 상품1      |                                         |                                                                                                    |                                              |  |  |
|----------|-----------------------------------------|----------------------------------------------------------------------------------------------------|----------------------------------------------|--|--|
|          |                                         | * 오더넘버                                                                                                    | 138983877093974912                           |  |  |
|          |                                         | * 품목조회(자동완성)                                                                                              | 한글로 기재하면 영문명이 자동으로 완성됩니다.                    |  |  |
|          | 제품명(중문)                                 | 2018春季西装裤女九分裤直筒小脚休闲烟管裤子高腰显瘦宽松哈伦裤 [                                                                        |                                              |  |  |
| - 41     |                                         | * 제품명(영문)                                                                                                 | 반드시 정확한 영문명을 기재해주세요.                         |  |  |
|          | * 단가(위안)                                | 79.00<br>* 허위신고(언덕밸류)시 과태료가 부과되며, 배송사고 발생 시 붙이약이 발생합니<br>다.<br>* 사전 공지된 사은품의 경우 반드시 제품추가하여 단가에 1을 입력해주세요. |                                              |  |  |
|          |                                         | * 수량                                                                                                    | 1                                            |  |  |
| 트레킹번호    |                                         |                                                                                                    |                                              |  |  |
| 제품구매URL  | https://item.taobao.com/item.htm?id 제품이 |                                                                                                    | 제품이미지URL https://img.alicdn.com/bao/uploadec |  |  |
| 제품특징(옵션) |                                         |                                                                                                    | 제품색상 百搭黑 제품사이즈 XS                            |  |  |

자동변환입력 BOX

- 오더넘버, 제품명(중문), 단가, 수량, URL, 이미지URL 은 100% 자동변환 입력됩니다.
- 색상, 사이즈 BOX는 옵션부로 옵션사항에 색상과 사이즈가 있을 경우만 자동으로 입력됩니다. 옵션사항이 없을 경우는 공란처리됩니다.

#### 슬기로운시스템 자동 변환 입력 되지 않는 곳

• 슬기씨를 이용하셨어도 반드시 수동으로 기재해야할 부분입니다.

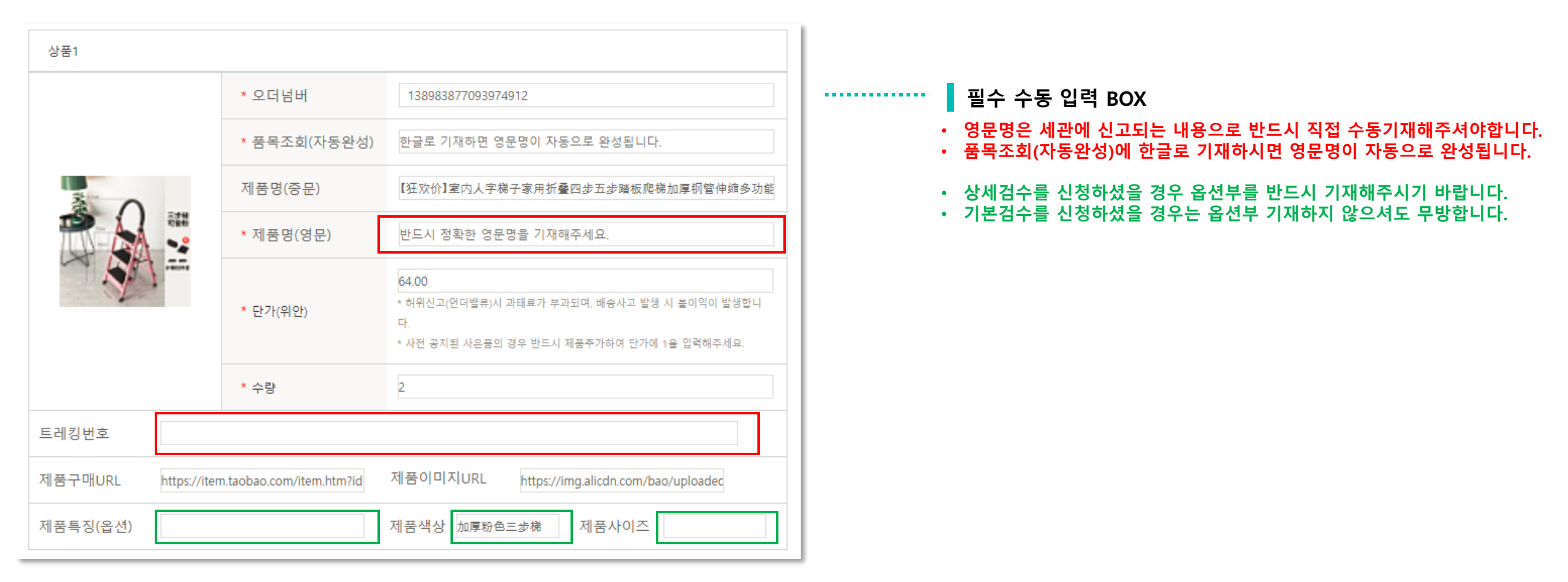

#### C Breeze Corp.

### 감사합니다.

많은 이용 부탁드립니다. 빌리버리는 회원님들의 즐거운 직구생활을 위해 항상 노력하겠습니다!!

가이드라인 앞 뒤로 기재되어 있는 필독사항을 꼭 읽어주시고 진행해주시기 바랍니다. 슬기씨는 빌리버리 배송대행을 편리하게 이용하는 수단이오나, 답은 아닙니다. 반드시 직접 한번 더 배송신청서를 확인해주시기 바랍니다.

타오바오에서 주문완료 후 오더넘버가 생성된 신청서만 사용이 가능합니다.
 오더넘버부터 드래그해서 붙여넣기 해주세요. (가이드라인 참고)
 영문명은 직접 기재해주셔야 합니다. (품목조회기능 이용)
 중국트레킹번호는 직접 기재해 주셔야 합니다. 오기재시 입고 검수가 지연될 수 있습니다.
 즐기씨(자동변환등록) 사용시 잘못 표기된 데이터는 당사에서 절대 책임지지 않음으로 사용하신 후 반드시 주문내역을 재확인해주세요.
 하위버전의 웹브라우져 일 경우, 본 슬기씨가 지원되지 않을 수 있습니다.

• 최초 신청서 작성 시, 슬기씨 이용 후 연속하여 슬기씨를 이용하실 경우. 앞서 변환등록된 자료 밑으로 연속하여 자료가 추가 기재됩니다.

• 한 신청서 MAX 인 30품목이 넘어가면 자동으로 등록되지 않으니 주의해주세요.

(품목추가는 5번의 기회로 한 신청서당 최대 5품목 추가가능)

슬기씨는 최초 신청서 진행시에만 이용이 가능하며, 추가상품은 수동기재해주셔야합니다.

#### 슬기씨 더 알아보기

※ [필독] 사용 전 꼭 읽어주세요.